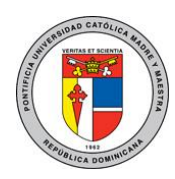

## PONTIFICIA UNIVERSIDAD CATÓLICA MADRE Y MAESTRA TECNOLOGÍAS DE INFORMACIÓN Unidad Administración de Redes

DOC\_TI\_UAR\_005\_20180403

## Configurar Windows Phone y tabletas con correo electrónico y Office

| 0                                                                                                    | 2                                                                                                    | 3                                                                                                    |
|----------------------------------------------------------------------------------------------------|----------------------------------------------------------------------------------------------------|----------------------------------------------------------------------------------------------------|
| Abra la aplicación Correo<br>haciendo clic en el menú Inicio de<br>Windows y eligiendo <b>Correo</b> .                                    | Si ya ha usado la aplicación<br>Correo antes, en la parte inferior<br>del panel de navegación<br>izquierdo, seleccione<br>Configuración y, después, elija<br>Administrar cuentas. | Seleccione <b>Agregar cuenta</b> .<br>< Administrar cuentas<br>Para modificar la configuración, seleccione una<br>cuenta.<br>Vincular bandejas de |
| Si es la primera vez que abre la<br>aplicación Correo, verá una<br>página principal.<br>Seleccione <b>Agregar cuenta</b> para<br>empezar. | Settings<br>Manage Accounts                                                                                                    | <ul> <li>entrada</li> <li>+ Agregar cuenta</li> <li>Elija el tipo de cuenta que quiere agregar.</li> </ul>                                        |
|                                                                                                    | Personalization                                                                                                    |                                                                                                    |
| Accounts you've added:<br>+ Add account                                                                                                   | Automatic Replies                                                                                                    | Agregar cuenta ×<br>Elegir una cuenta<br>Outlook.com<br>Outlook.com. Hotmail. MSN                                                                 |
| Go to inbox                                                                                                    | Reading                                                                                                    | EXchange<br>Exchange, Office 365                                                                                                    |
|                                                                                                    | Nota: En el teléfono o en la                                                                                                    | Google<br>Yahoo!                                                                                                    |
|                                                                                                    | tableta, pulse los puntos<br>suspensivos de la parte inferior de<br>la página para ir a <b>Configuración</b> .                                                                    | Corra cuenta<br>POP, IMAP<br>Cerrar                                                                                                    |

## Información para la configuración manual:

Servidor entrante: **outlook.office365.com** Servidor saliente: **smtp.office365.com** 

- Tipo de seguridad: **TLS**
- Número de puerto: 587

Las informaciones y las imágenes utilizadas en esta guía son propiedad de Microsoft <u>https://bit.ly/2GuQqDn</u> DOC\_TI\_UAR\_005\_20180403

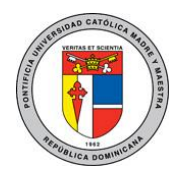

## PONTIFICIA UNIVERSIDAD CATÓLICA MADRE Y MAESTRA TECNOLOGÍAS DE INFORMACIÓN Unidad Administración de Redes

DOC\_TI\_UAR\_005\_20180403

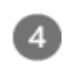

Escriba la información necesaria y haga clic en **Iniciar sesión**. Para la mayoría de las cuentas, es la dirección de correo electrónico, la contraseña y el nombre de cuenta. El nombre de cuenta se muestra en el panel izquierdo de Correo para Windows 10 y en el panel Administrar cuentas.

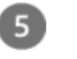

Haga clic en **Listo**. Los datos empezarán a sincronizarse tan pronto como su cuenta esté configurada.

Para más información o en caso de necesitar asistencia, comuníquese con nosotros de: Lunes a viernes 8:00 a.m. - 12:30 p.m. y de 2:00 p.m. - 5:00 p.m.

> Campus Santiago: Tel. (809)580-1962 ext. 4111 ServiciosTI-CSTI@pucmm.edu.do

Campus Santo Domingo: Tel. (809)535-0111 ext. 2111 ServiciosTI-CSTA@pucmm.edu.do

Las informaciones y las imágenes utilizadas en esta guía son propiedad de Microsoft <u>https://bit.ly/2GuQqDn</u> DOC\_TI\_UAR\_005\_20180403